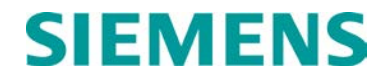

CONFIGURATION SUMMARY

# SEAR II APPLICATION 9VC28-A01A PREPARED FOR NORFOLK SOUTHERN

DECEMBER 2013, REVISED JUNE 2014

DOCUMENT NO. SIG-00-13-10-001 VERSION A.1

Siemens Industry, Inc., Rail Automation 9568 Archibald Ave., Suite 100, Rancho Cucamonga, California 91730 1-800-793-7233

Copyright  $\ensuremath{\mathbb{C}}$  2014 Siemens Industry, Inc., Rail Automation All rights reserved

PRINTED IN U.S.A.

#### **PROPRIETARY INFORMATION**

The material contained herein constitutes proprietary and confidential information, and is the intellectual property of **Siemens Industry**, **Inc.**, **Rail Automation (Siemens)** protected under United States patent, copyright and/or other laws and international treaty provisions. This information and the software it describes are for authorized use only, and may not be: (i) modified, translated, reverse engineered, decompiled, disassembled or used to create derivative works; (ii) copied or reproduced for any reason other than specific application needs; or (iii) rented, leased, lent, sublicensed, distributed, remarketed, or in any way transferred; without the prior written authorization of **Siemens**. This proprietary notice and any other associated labels may not be removed.

#### TRANSLATIONS

The manuals and product information of Siemens are intended to be produced and read in English. Any translation of the manuals and product information are unofficial and can be imprecise and inaccurate in whole or in part. Siemens does not warrant the accuracy, reliability, or timeliness of any information contained in any translation of manual or product information from its original official released version in English and shall not be liable for any losses caused by such reliance on the accuracy, reliability, or timeliness of such information. Any person or entity who relies on translated information does so at his or her own risk.

#### WARRANTY INFORMATION

Siemens Industry, Inc., Rail Automation warranty policy is as stated in the current Terms and Conditions of Sale document. Warranty adjustments will not be allowed for products or components which have been subjected to abuse, alteration, improper handling or installation, or which have not been operated in accordance with Seller's instructions. Alteration or removal of any serial number or identification mark voids the warranty.

#### SALES AND SERVICE LOCATIONS

Technical assistance and sales information on **Siemens Industry**, **Inc.**, **Rail Automation** products may be obtained at the following locations:

Siemens Industry, Inc., Rail Automation 2400 NELSON MILLER PARKWAY LOUISVILLE, KENTUCKY 40223 TELEPHONE: (502) 618-8800 FAX: (502) 618-8810 SALES & SERVICE: (800) 626-2710 WEB SITE: http://www.rail-automation.com/ 
 Siemens Industry, Inc., Rail Automation

 939 S. MAIN STREET

 MARION, KENTUCKY 42064

 TELEPHONE:
 (270) 918-7800

 CUSTOMER SERVICE:
 (800) 626-2710

 TECHNICAL SUPPORT:
 (800) 793-7233

 FAX:
 (270) 918-7830

#### FCC RULES COMPLIANCE

The equipment covered in this manual has been tested and found to comply with the limits for a Class A digital device, pursuant to part 15 of the FCC Rules. These limits are designed to provide reasonable protection against harmful interference when the equipment is operated in a commercial environment. This equipment generates, uses, and can radiate radio frequency energy and, if not installed and used in accordance with the instruction manual, may cause harmful interference to radio communications. Operation of this equipment in a residential area is likely to cause harmful interference in which case the user will be required to correct the interference at his/her own expense.

# **DOCUMENT HISTORY**

| Version | Release<br>Date | Sections<br>Changed | Details of Change |
|---------|-----------------|---------------------|-------------------|
| А       | 12/4/13         |                     | Initial Release   |
|         |                 |                     |                   |

# NOTES, CAUTIONS, AND WARNINGS

Throughout this manual, notes, cautions, and warnings are frequently used to direct the reader's attention to specific information. Use of the three terms is defined as follows:

|                  | WARNING<br>INDICATES A POTENTIALLY HAZARDOUS SITUATION WHICH, IF NOT<br>AVOIDED, COULD RESULT IN DEATH OR SERIOUS INJURY. WARNINGS<br>ALWAYS TAKE PRECEDENCE OVER NOTES, CAUTIONS, AND ALL<br>OTHER INFORMATION.                                            |
|------------------|----------------------------------------------------------------------------------------------------|
| <b>A</b> CAUTION | CAUTION                                                                                                    |
|                  | REFERS TO PROPER PROCEDURES OR PRACTICES WHICH IF NOT<br>STRICTLY OBSERVED, COULD RESULT IN A POTENTIALLY HAZARDOUS<br>SITUATION AND/OR POSSIBLE DAMAGE TO EQUIPMENT. CAUTIONS TAKE<br>PRECEDENCE OVER NOTES AND ALL OTHER INFORMATION, EXCEPT<br>WARNINGS. |
|                  |                                                                                                    |
| NOTE             | NOTE<br>Generally used to highlight certain information relating to the topic under<br>discussion.                                                                                                    |

If there are any questions, contact Siemens Industry Inc., Rail Automation Application Engineering.

# TABLE OF CONTENTS

| Section | Title                                 | Page |
|---------|---------------------------------------|------|
|         | PROPRIETARY INFORMATION               | ii   |
|         | TRANSLATIONS                          | ii   |
|         | WARRANTY INFORMATION                  | ii   |
|         | SALES AND SERVICE LOCATIONS           | ii   |
|         | FCC RULES COMPLIANCE                  | ii   |
|         | DOCUMENT HISTORY                      | iii  |
|         | NOTES, CAUTIONS, AND WARNINGS         | iv   |
| 1.0     | Introduction                          | 1    |
| 2.0     | User Menu Items – Site Setup          | 2    |
| 3.0     | Digital Input Standard Configuration  |      |
| 4.0     | Indicator LED Configuration           | 6    |
| 4.1     | Standard LED Conventions              | 6    |
| 5.0     | Battery Input Configuration           | 7    |
| 6.0     | Relay Output Configuration            | 7    |
| 7.0     | Messages                              | 8    |
| 7.1     | Application Alarms                    | 8    |
| 7.2     | Application Alarm Clears              | 9    |
| 7.3     | Office Generated Messages             | 9    |
| 8.0     | Special Train Move Conditions         | 10   |
| 9.0     | Automated / Manual Inspection Results | 10   |
| 10.0    | Test Modes                            | 11   |
| 10.1    | User Diag                             | 11   |
| 10.2    | Manual Inspections                    | 11   |
| 11.0    | Installation Notes                    | 11   |
| 11.1    | GCP Node Installation                 | 11   |
| 11.2    | Battery/Lamp Calibrations             | 11   |

# LIST OF TABLES

| Table 2-1 | User Menu Items - Site Setup                                                     | . 2 |
|-----------|----------------------------------------------------------------------------------|-----|
| Table 3-1 | Standard Crossing Configuration, Not "Large" or "CP Collector" Site              | . 4 |
| Table 3-2 | Crossing Configuration, When Site Selected as "Large"                            | . 5 |
| Table 3-3 | Crossing Configuration, When Inputs Assigned to External Digital I/O and "Large" |     |
|           | Site                                                                             | . 5 |
| Table 4-1 | Operation of Red Indicator LEDs                                                  | . 6 |
| Table 5-1 | Battery Input Channel Assignments                                                | . 7 |
| Table 6-1 | Default Names and Software Designators for the SEAR II Digital I/O Unit Relay    |     |
|           | Outputs                                                                          | . 7 |
| Table 7-1 | Application Alarms                                                               | . 8 |
| Table 7-2 | Application Alarm Clears                                                         | . 9 |
| Table 7-3 | Office Generated Messages                                                        | . 9 |
| Table 9-1 | Automated / Manual Inspection Results                                            | 10  |
|           |                                                                                  |     |

# 1.0 **INTRODUCTION**

This document supports installation and maintenance of SEAR II units configured with the 9VC28-A01A user program stored in flash memory. This document:

- Explains LED indications
- Lists setup steps unique to 9VC28-A01A
- Lists all messages generated by 9VC28-A01A
- Links specific tests and alarm messages to specific FRA regulations
- Lists connector / wire tag assignments
- Describes test modes supported by 9VC28-A01A

For further information on SEAR II, including configuration of executive software, refer to the SEAR II – Installation & Operation manual (document no. SIG-00-02-07).

# <u>NOTE</u>

NOTE

Siemens Industry, Inc., Rail Automation is not responsible for any misunderstanding or misinterpretation of the federal regulations, or for any changes to the regulations occurring after the release of this document.

#### 2.0 USER MENU ITEMS – SITE SETUP

The Table 2-1 lists configuration settings that are unique to 9VC28-A01A. Each row presents an entry in the site setup sequence. The first column shows the text that appears on the SEAR II screen or in the terminal display. The four middle columns give the options or define the range of values that may be entered. The rightmost column summarizes conditions that determine if that row's step will appear, for example: the 'TOTAL NUMBER OF GCP NODES' entry will appear only if the entry for 'CONSTANT WARNING DEVICE' equals 'GCP'.

| Question                       | Minimum /<br>Selection 1 | Maximum /<br>Selection 2 | Selection<br>3 | Selection<br>4 | Selection<br>5  | Selection<br>6 | Condition For<br>Menu Display                                                        |
|--------------------------------|--------------------------|--------------------------|----------------|----------------|-----------------|----------------|--------------------------------------------------------------------------------------|
| RAILROAD<br>NUMBER?            | 550                      | 550                      |                |                |                 |                |                                                                                      |
| CROSSING<br>CONFIGURATION?     | STANDARD                 | LARGE                    | SPLIT GATE     | ISLAND<br>ONLY | CP<br>COLLECTOR | REMOTE         |                                                                                      |
| NUMBER OF XR<br>INPUTS?        | 0                        | 4                        |                |                |                 |                | CROSSING<br>CONFIGURATION<br><>ISLAND ONLY                                           |
| NUMBER OF ISL<br>INPUTS?       | 0                        | 4                        |                |                |                 |                |                                                                                      |
| CONSTANT<br>WARNING<br>DEVICE? | GCP                      | OTHER                    | NONE           |                |                 |                | CROSSING<br>CONFIGURATION<br><>CP COLLECTOR                                          |
| TOTAL NUMBER<br>OF GCP NODES?  | 1                        | 7                        |                |                |                 |                | CONSTANT<br>WARNING DEVICE<br>= GCP                                                  |
| CROSSING<br>CONTROLLER 1?      | SSCC<br>IIIA/plus        | SSCC IV                  | SSCC II        | SSCC III       | OTHER           | NONE           |                                                                                      |
| CROSSING<br>CONTROLLER 2?      | NONE                     | SSCC<br>IIIA/plus        | SSCC IV        | SSCC II        | SSCC III        | OTHER          | CROSSING<br>CONTROLLER<br>1<>NONE                                                    |
| POK2?                          | NO                       | YES                      |                |                |                 |                | CROSSING<br>CONTROLLER<br>1=OTHER OR<br>NONE                                         |
| TLITE FUNCTION?                | TLITE<br>ONLY            | TLITE/POK<br>2           |                |                |                 |                | CROSSING<br>CONTROLLER<br>1=SSCCIIIA/plus<br>OR SSCC IV OR<br>SSCC III OR SSCC<br>II |
| MAIN / STANDBY?                | YES                      | NO                       |                |                |                 |                | CONSTANT<br>WARNING<br>DEVICE<>NO                                                    |
| AUXILIARY<br>TRACKS?           | 0                        | 2                        |                |                |                 |                | CROSSING<br>CONFIGURATION<br><>SPLIT GATE                                            |
| ENTRANCE<br>GATES?             | 0                        | 4                        |                |                |                 |                | CROSSING<br>CONFIGURATION<br><>LARGE                                                 |
| EXIT GATES?                    | 0                        | 2                        |                |                |                 |                | CROSSING<br>CONFIGURATION<br><>LARGE,<br>ENTRANCE<br>GATES<3                         |

| Table 2-1 | User Menu | <b>Items - Site</b> | Setup |
|-----------|-----------|---------------------|-------|
|-----------|-----------|---------------------|-------|

| Question                            | Minimum /<br>Selection 1 | Maximum /<br>Selection 2 | Selection<br>3 | Selection<br>4 | Selection<br>5 | Selection<br>6 | Condition For<br>Menu Display                                |
|-------------------------------------|--------------------------|--------------------------|----------------|----------------|----------------|----------------|--------------------------------------------------------------|
| EXIT GATES?                         | 0                        | 1                        |                |                |                |                | CROSSING<br>CONFIGURATION<br><>LARGE,<br>ENTRANCE<br>GATES=3 |
| ENTRANCE<br>GATES?                  | 0                        | 8                        |                |                |                |                | CROSSING<br>CONFIGURATION<br>=LARGE                          |
| EXIT GATES?                         | 0                        | 4                        |                |                |                |                | CROSSING<br>CONFIGURATION<br>=LARGE,<br>ENTRANCE<br>GATES<5  |
| EXIT GATES?                         | 0                        | 3                        |                |                |                |                | CROSSING<br>CONFIGURATION<br>=LARGE,<br>ENTRANCE<br>GATES=5  |
| EXIT GATES?                         | 0                        | 2                        |                |                |                |                | CROSSING<br>CONFIGURATION<br>=LARGE,<br>ENTRANCE<br>GATES=6  |
| EXIT GATES?                         | 0                        | 1                        |                |                |                |                | CROSSING<br>CONFIGURATION<br>=LARGE,<br>ENTRANCE<br>GATES=7  |
| NUMBER OF UAX<br>INPUTS?            | 0                        | 2                        |                |                |                |                | CROSSING<br>CONFIGURATION<br><>CP COLLECTOR                  |
| BATTERY BANKS?                      | 1                        | 6                        |                |                |                |                |                                                              |
| PREEMPTION?                         | NO                       | NORMAL                   | ADVANCED       |                |                |                | CROSSING<br>CONFIGURATION<br><>CP COLLECTOR                  |
| VHF<br>COMMUNICATOR?                | YES                      | NO                       |                |                |                |                |                                                              |
| DTMF<br>ACTIVATION?                 | NO                       | YES                      |                |                |                |                | VHF<br>COMMUNICATOR<br>=YES                                  |
| ACTIVATION<br>CODE?                 | 1                        | 999                      |                |                |                |                | DTMF<br>ACTIVATION=YES                                       |
| ACTIVATION<br>TIMEOUT<br>(SECONDS)? | 30                       | 600                      |                |                |                |                | DTMF<br>ACTIVATION=YES                                       |
| iLOD MODULES?                       | 0                        | 4                        |                |                |                |                | CROSSING<br>CONFIGURATION<br><>CP COLLECTOR                  |
| VHF VOICE<br>CHANNEL?               | 1                        | 8                        |                |                |                |                | VHF<br>COMMUNICATOR<br>=YES                                  |
| VHF DATA<br>CHANNEL?                | 1                        | 8                        |                |                |                |                | VHF<br>COMMUNICATOR<br>=YES                                  |

# 3.0 DIGITAL INPUT STANDARD CONFIGURATION

The following defines the inputs for the 18 digital inputs at the bottom left of the SEAR II front panel for 9VC28-A01A. Table 3-1 defines input assignments when the Crossing Configuration is not a "Large" or "CP Collector" site. Table 3-2 defines input assignments when the Crossing Configuration is selected as "Large". Table 3-3 defines inputs assigned to the external digital I/O unit when a "Large" Crossing Configuration is selected. Once inputs are assigned based on the site setup answers, they cannot be changed.

| Chan | Name                 | Wire Tag | Normal | Energized | De-Energized | Menu Condition                                                             |
|------|----------------------|----------|--------|-----------|--------------|----------------------------------------------------------------------------|
| 01   | XR1                  | XR1      | UP     | UP        | DOWN         | CROSSING<br>CONFIGURATION=STANDARD<br>OR SPLIT GATE                        |
| 02   | XR2                  | XR2      | UP     | UP        | DOWN         | CROSSING<br>CONFIGURATION=STANDARD<br>OR SPLIT GATE,<br>NUMBER OF TRACKS>1 |
| 03   | ISLAND 1             | ISL1     | UP     | UP        | DOWN         | CROSSING<br>CONFIGURATION<>REMOTE                                          |
| 04   | ISLAND 2             | ISL2     | UP     | UP        | DOWN         | CROSSING<br>CONFIGURATION<>REMOTE,<br>NUMBER OF ISL INPUTS>1               |
| 05   | MAIN/<br>STANDBY     | M/S      | MAIN   | MAIN      | STANDBY      | MAIN/STANDBY=YES                                                           |
| 06   | BELL OUT             | BELL OUT | OFF    | ON        | OFF          | CROSSING<br>CONFIGURATION<>REMOTE                                          |
| 11   | GATE<br>CONTROL      | GCOUT1   | OFF    | ON        | OFF          | ENTRANCE GATES>0                                                           |
| 12   | UAX                  | UAX      | UP     | UP        | DOWN         | NUMBER OF UAX INPUTS>0                                                     |
| 13   | AUX<br>TRACK(S)      | AUX      | UP     | UP        | DOWN         | CROSSING CONFIGURATION<br><>SPLIT GATE                                     |
| 13   | FOREIGN<br>RAILROAD  | FRR      | UP     | UP        | DOWN         | CROSSING CONFIGURATION<br>= SPLIT GATE                                     |
| 15   | EXIT GATE<br>CONTROL | EGCOUT   | OFF    | ON        | OFF          | EXIT GATES>0,<br>BATTERY BANKS<3                                           |
| 16   | PREEMPT              | PREEMPT  | OFF    | ON        | OFF          | PREEMPTION<>NO                                                             |
| 17   | 120 VAC              | 120 VAC  | ON     | ON        | OFF          |                                                                            |
| 18   | POK2                 | POK2     | ON     | ON        | OFF          | CROSSING CONTROLLER 1<br>=NO OR OTHER                                      |
| 18   | TROUBLE<br>LIGHT     | TLITE    | ON     | ON        | OFF          | CROSSING CONTROLLER 1<br><>NO OR OTHER                                     |

Table 3-1 Standard Crossing Configuration, Not "Large" or "CP Collector" Site

| Chan | Name             | Wire Tag      | Normal | Energized | De-energized | Menu Condition                         |  |  |
|------|------------------|---------------|--------|-----------|--------------|----------------------------------------|--|--|
| 01   | MAIN/<br>STANDBY | M/S           | MAIN   | MAIN      | STANDBY      | MAIN/STANDBY= YES                      |  |  |
| 02   | BELL OUT         | BELL OUT      | OFF    | ON        | OFF          |                                        |  |  |
| 03   | BELL<br>OUT 2    | BELL<br>OUT 2 | OFF    | ON        | OFF          |                                        |  |  |
| 15   | TROUBLE<br>LIGHT | TLITE         | ON     | ON        | OFF          | CROSSING CONTROLLER 1<br><>NO OR OTHER |  |  |
| 15   | POK2             | POK2          | ON     | ON        | OFF          | CROSSING CONTROLLER 1<br>=NO OR OTHER  |  |  |
| 16   | PREEMPT          | PREEMPT       | OFF    | ON        | OFF          | PREEMPTION<>NO                         |  |  |
| 17   | 120 VAC          | 120 VAC       | ON     | ON        | OFF          |                                        |  |  |

Table 3-2 Crossing Configuration, When Site Selected as "Large"

| Table 3-3 | <b>Crossing Configuration</b> , | When Inputs  | Assigned to | External | Digital I/O | and |
|-----------|---------------------------------|--------------|-------------|----------|-------------|-----|
|           |                                 | "Large" Site | 1           |          |             |     |

| Chan | Name                    | Wire Tag     | Normal | Energized | De-energized | Menu Condition                         |
|------|-------------------------|--------------|--------|-----------|--------------|----------------------------------------|
| 01   | XR1                     | XR1          | UP     | UP        | DOWN         | NUMBER OF TRACKS>0                     |
| 02   | XR2                     | XR2          | UP     | UP        | DOWN         | NUMBER OF TRACKS>1                     |
| 03   | XR3                     | XR3          | UP     | UP        | DOWN         | NUMBER OF TRACKS>2                     |
| 04   | XR4                     | XR4          | UP     | UP        | DOWN         | NUMBER OF TRACKS>3                     |
| 05   | ISLAND 1                | ISL1         | UP     | UP        | DOWN         | NUMBER OF ISL INPUTS>0                 |
| 06   | ISLAND 2                | ISL2         | UP     | UP        | DOWN         | NUMBER OF ISL INPUTS>1                 |
| 07   | ISLAND 3                | ISL3         | UP     | UP        | DOWN         | NUMBER OF ISL INPUTS>2                 |
| 08   | ISLAND 4                | ISL4         | UP     | UP        | DOWN         | NUMBER OF ISL INPUTS>3                 |
| 09   | GATE<br>CONTROL         | GCOUT1       | OFF    | ON        | OFF          | ENTRANCE GATES>0                       |
| 10   | EXIT<br>GATE<br>CONTROL | EGCOUT       | OFF    | ON        | OFF          | EXIT GATES>0                           |
| 11   | AUX<br>TRACK 1          | AUX          | UP     | UP        | DOWN         | AUXILLARY TRACKS>0                     |
| 12   | AUX<br>TRACK 2          | AUX2         | UP     | UP        | DOWN         | AUXILLARY TRACKS>1                     |
| 13   | UAX                     | UAX          | UP     | UP        | DOWN         | NUMBER OF UAX INPUTS>0                 |
| 14   | UAX2/<br>ENA            | UAX2/<br>ENA | UP     | UP        | DOWN         | NUMBER OF UAX INPUTS>1                 |
| 15   | TROUBLE<br>LIGHT 2      | TLITE2       | ON     | ON        | OFF          | CROSSING CONTROLLER 2<br><>NO OR OTHER |

#### 4.0 INDICATOR LED CONFIGURATION

This table and the following material on LED conventions define operation of the red Indicator LEDs for 9VC28-A01A.

| LED | Alarm Numbers             | Designator                  | Checked    |
|-----|---------------------------|-----------------------------|------------|
| I01 | 1                         | CROSSING CONTROLLER FAILURE | ALWAYS     |
| I04 | 4                         | CROSSINGACTIVE 20+ MINUTES  | ALWAYS     |
| I05 | 5                         | AC POWER OFF 20+ MINUTES    | ALWAYS     |
| I09 | 9                         | GATE POSITION FAIL          | TRAIN MOVE |
| I15 | 18, 19, 35, 36, 39,<br>40 | LOW BATTERY                 | ALWAYS     |
| I16 | 22                        | PREEMPTION FAIL             | TRAIN MOVE |

 Table 4-1 Operation of Red Indicator LEDs

# 4.1 **STANDARD LED CONVENTIONS**

- 1. LEDs are ON (RED) steady when in Normal Mode.
- 2. LEDs FLASH FAST when an alarm condition exists.
- 3. LEDs FLASH SLOW if an alarm has occurred since the last time the CLEAR ALARM key was pressed, but has been cleared.
- 4. The CLEAR ALARM key will clear out alarms if the conditions that caused them no longer exist.
- 5. Any alarm associated with a train move can be cleared by the CLEAR ALARM key even if there has not been a train move without an alarm since the alarm occurred.

# 5.0 BATTERY INPUT CONFIGURATION

The following table shows the 9VC28-A01A default names, software designators, and resolutions for the three battery inputs at the lower right-hand corner of the SEAR II front panel.

| Table 3-1 Dattery input Chaimer Assignments |          |            |            |                 |  |  |
|---------------------------------------------|----------|------------|------------|-----------------|--|--|
| Chan                                        | Name     | Designator | Resolution | Menu Condition  |  |  |
| 01                                          | B12      | B12        | 1 VDC      |                 |  |  |
| 02                                          | B16      | B16        | 1 VDC      | BATTERY BANKS>1 |  |  |
| 02                                          | UNUSEDV2 | UNUSEDV2   | 5 VDC      | BATTERY BANKS=1 |  |  |
| 03                                          | B16A     | B16A       | 1 VDC      | BATTERY BANKS>2 |  |  |
| 03                                          | UNUSEDV3 | UNUSEDV3   | 5 VDC      | BATTERY BANKS=1 |  |  |
| 01 Analog<br>Module                         | BATT4    | BATT4      | 1 VDC      | BATTERY BANKS>3 |  |  |
| 02 Analog<br>Module                         | BATT5    | BATT5      | 1 VDC      | BATTERY BANKS>4 |  |  |
| 03 Analog<br>Module                         | BATT6    | BATT6      | 1 VDC      | BATTERY BANKS>5 |  |  |

 Table 5-1 Battery Input Channel Assignments

# 6.0 **RELAY OUTPUT CONFIGURATION**

Table 6-1 shows the 9VC28-A01A default names and software designators for the two relay outputs of the SEAR II Digital I/O unit.

| Table 6-1 Default Names and Software Designators for the SEAR II Digital I/O Unit Relay |
|-----------------------------------------------------------------------------------------|
| Outputs                                                                                 |

| Chan                        | Name | Designator | Normal | Energized | De-energized | Menu Condition                                          |
|-----------------------------|------|------------|--------|-----------|--------------|---------------------------------------------------------|
| 01<br>Digital I/O<br>Module | KDR  | KDR        | OFF    | ON        | OFF          | CROSSING<br>CONFIGURATION=LARGE,<br>DTMF ACTIVATION=YES |
| 02<br>Digital I/O<br>Module | LKR  | LKR        | OFF    | ON        | OFF          | CROSSING<br>CONFIGURATION=LARGE,<br>DTMF ACTIVATION=YES |

# 7.0 **MESSAGES**

The tables in the following subsections list all of the messages generated by the 9VC28-A01A application. Messages generated by the SEAR II executive are not presented here.

Messages fall into categories defined by message numbers:

| 0         | Internal SEAR II Messages        |
|-----------|----------------------------------|
| 1-100     | Application Alarms               |
| 101-200   | Application Alarm Clears         |
| 201-230   | Automatic Inspection Alarms      |
| 231-240   | Application Information Messages |
| 241-250   | Reserved                         |
| 251-255   | Automatic Inspection Information |
| 1000-1099 | Office Software Alarms           |
| 1099–1199 | Office Software Alarm Clears     |
|           |                                  |

# 7.1 APPLICATION ALARMS

The 9VC28-A01A application generates these alarms.

| Alarm<br># | LED | Name                              | Description                                                                                                    | Sent To<br>Office    | Tested     |
|------------|-----|-----------------------------------|----------------------------------------------------------------------------------------------------|----------------------|------------|
| 1          | 101 | Crossing<br>Controller<br>Failure | TLITE OFF and 120 VAC NORMAL for 30 seconds.                                                                   | Yes                  | Always     |
| 4          | 104 | Crossing<br>Active Too<br>Long    | Crossing has been active<br>(CrossingActive TRUE) for 20 minutes<br>or longer.                                 | 20 min.<br>intervals | Always     |
| 5          | 105 | AC Power<br>Off For 20<br>Minutes | 120 VAC has been off for 20 minutes or more.                                                                   | Yes                  | Always     |
| 9          | 109 | Gate<br>Position Fail             | <ol> <li>Gate control activates</li> <li>20 second elapses</li> <li>All entrance gates are not DOWN</li> </ol> | Yes                  | Train Move |
| 18         | I15 | Low B12                           | B12 is less than 85% of calibrated voltage for at least 20 seconds.                                            | Yes                  | Always     |
| 19         | I15 | Low B16                           | B16 is less than 85% of calibrated voltage for at least 20 seconds.                                            | Yes                  | Always     |
| 22         | I16 | Preemption<br>Alarm               | CrossingActive and PREEMPT is ON                                                                               | Yes                  | Train Move |
| 35         | I15 | Low B16A                          | B16A is less than 85% of calibrated voltage for at least 20 seconds.                                           | Yes                  | Always     |
| 36         | I15 | Low BATT4                         | BATT4 is less than 85% of calibrated voltage for at least 20 seconds.                                          | Yes                  | Always     |
| 39         | I15 | Low BATT5                         | BATT5 is less than 85% of calibrated voltage for at least 20 seconds.                                          | Yes                  | Always     |
| 40         | I15 | Low BATT6                         | BATT6 is less than 85% of calibrated voltage for at least 20 seconds.                                          | Yes                  | Always     |

 Table 7-1 Application Alarms

# 7.2 APPLICATION ALARM CLEARS

These messages report cleared alarms.

| Alarm<br># | LED | Name Description                 |                                                                 | Sent To<br>Office | Tested |
|------------|-----|----------------------------------|-----------------------------------------------------------------|-------------------|--------|
| 101        |     | Crossing<br>Controller<br>Normal | Crossing controller Fail alarm clears.                          | Yes               | Clears |
| 104        |     | Crossing Normal                  | CrossingActive Too Long alarm clears.                           | Yes               | Clears |
| 105        |     | AC Power Back<br>On              | AC Power Off For 20 Minutes alarm clears for at least 1 minute. | Yes               | Clear  |
| 109        |     | Gates Normal                     | Gate Position Fail alarm clears.                                | Yes               | Clears |
| 118        |     | B12 Normal                       | Low B12 alarm clears for 5 seconds.                             | Yes               | Clears |
| 119        |     | B16 Normal                       | Low B16 alarm clears for 5 seconds.                             | Yes               | Clears |
| 122        |     | Preempt Normal                   | Fail Preempt Test alarm clears.                                 | Yes               | Clears |
| 135        |     | B16A Normal                      | Low B16A alarm clears for 5 seconds.                            | Yes               | Clears |
| 136        |     | BATT4 Normal                     | Low BATT4 alarm clears for 5 seconds.                           | Yes               | Clears |
| 139        |     | BATT5 Normal                     | Low BATT5 alarm clears for 5 seconds.                           | Yes               | Clears |
| 140        |     | BATT6 Normal                     | Low BATT6 alarm clears for 5 seconds.                           | Yes               | Clears |

# Table 7-2 Application Alarm Clears

# 7.3 OFFICE GENERATED MESSAGES

Office software working with 9VC28-A01A sends these messages.

| Table 7-3 | Office | Generated | Messages |
|-----------|--------|-----------|----------|
|           |        |           |          |

| Alarm # | Name        | Description                                                                                                    | Sent To<br>Office | Tested |
|---------|-------------|----------------------------------------------------------------------------------------------------|-------------------|--------|
| 1000    | ?? Off Line | Generated by Office Software when field sites fail to report in as required.                                                              | No                | Always |
| 1100    | ?? On Line  | Generated by Office Software after alarm #1000<br>has been generated for a site. Indicates the<br>field site is reporting normally again. | No                | Clears |

# 8.0 SPECIAL TRAIN MOVE CONDITIONS

The following definitions cover train move conditions monitored by the 9VC28-A01A application.

#### CrossingActive

Any XR, ISL, or UAX input is de-energized.

#### **IslandOccupied**

Any ISL input is de-energized.

#### FullApproachMove

CrossingActive TRUE and IslandOccupied TRUE. GCP sites will not send this if train speed <15mph.

# 9.0 AUTOMATED / MANUAL INSPECTION RESULTS

The following table presents a listing of test numbers that will appear in SEAR II records for 9VC28-A01A.

| Test # | Test Name | Test Description | Interval                                          | Recorded Value |
|--------|-----------|------------------|---------------------------------------------------|----------------|
| 2      | Test 251  | B12              |                                                   | Voltage read   |
| 3      | Test 251  | B16              |                                                   | Voltage read   |
| 29     | Test 251  | B16A             | A 5 minute test executed once during a train move | Voltage read   |
| 30     | Test 251  | BATT4            | with AC power removed<br>from battery charger     | Voltage read   |
| 33     | Test 251  | BATT5            |                                                   | Voltage read   |
| 34     | Test 251  | BATT6            |                                                   | Voltage read   |

# Table 9-1 Automated / Manual Inspection Results

#### 10.0 TEST MODES

Two different test modes may be selected. These settings can be accessed through the User Test button on the SEAR II front panel.

#### 10.1 USER DIAG

This mode has selections for disabling alarms and starting automatic inspections locally. When a Field Test is activated it will cause all field-generated alarms numbered 1-200 to be ignored and not processed. These alarms will not be generated in the event buffer nor will they be sent to the Office. The maintainer will have the option of selecting 1, 4, 8 and 12-hour test modes. The local display will show "**SKIP ALARMS: XX MIN**". To disable a Field Test select "Disable – Test Mode".

Selecting "Start – Automatic Inspection" will set the Automatic Inspections to be flagged as Ready To Run. A message is recorded to the event buffer indicating that the tests have been started locally. It is also sent to the Office. Automatic Inspections will not run if the Crossing Configuration is set to Island Only, Remote, or CP Collector.

#### 10.2 MANUAL INSPECTIONS

This mode allows for the entry of monthly manual inspections. The list of tests will also include any failed automated tests that now require manual entry. All automated and manual tests must pass in order for results to be sent to the office and for automatic inspections to run again. If all tests have not passed by month end, all remaining results will be sent to the office and saved to that month. Automatic tests will then be able to restart.

# 11.0 INSTALLATION NOTES

# 11.1 GCP NODE INSTALLATION

GCP nodes should be installed top to bottom, redundant to standalone. For instance, if there is 1 redundant GCP onsite, and 1 standalone, the main unit on the first GCP would be node GCP1 and the standby would be node GCP2. The main unit on the second GCP would be node GCP3. Odd numbered nodes should always be assigned to the Main units and even to the Standby. The user will be prompted to install the odd numbered nodes first to reduce the number of transfers necessary for install. The user may be prompted to install other nodes between the installation of GCP1 and GCP3.

# 11.2 BATTERY/LAMP CALIBRATIONS

Upon initial site setup, the user will be prompted to calibrate batteries and lamps. Any time that a battery or lamp is changed out, calibrations should be repeated. These portions of site setup can be performed individually onboard the SEAR II unit. They are located under MENU>SITE SETUP>LAMP CALIBRATIONS and MENU>SITE SETUP>BATTERY CALIBRATIONS. The user can then follow the prompts to re-calibrate.

# SIEMENS

Siemens Industry, Inc., Rail Automation

2400 Nelson Miller Parkway Louisville, Kentucky 40223 (502) 618-8800

Siemens Industry, Inc., Rail Automation California R&D Division 9568 Archibald Ave., Suite 100 Rancho Cucamonga, California 91730 (909) 532-5300